# 11. Qualitätssicherungskonferenz des GBA

Parallelveranstaltung Innovation/Zukunft

Landesarbeitsgemeinschaft NRW: Elektronische Stellungnahmeverfahren in der DeQS

Dr. med. Susanne Macher-Heidrich Geschäftsstelle der LAG

Andreas Kintrup GB Versorgungsqualität KVWL

# Leistungserbringerorganisationen in der LAG NRW

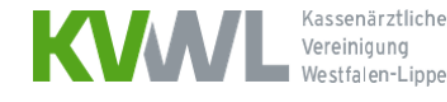

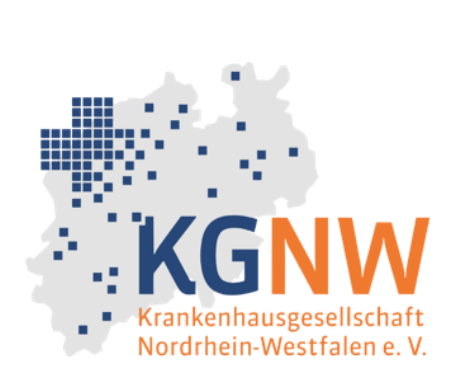

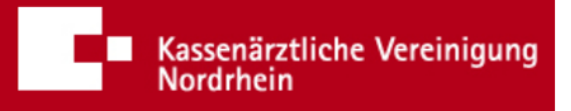

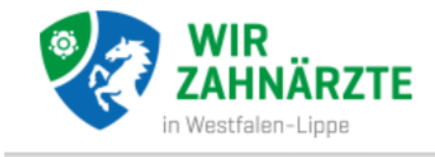

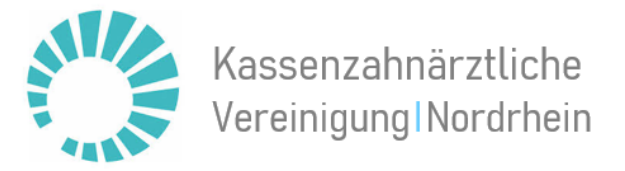

Vertragspartner des Landesvertrags: Landesverbände der Krankenkassen Geschäftsstelle der LAG NRW: bei den Ärztekammern Nordrhein und Westfalen-Lippe

Seite 2

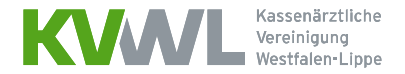

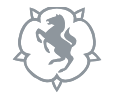

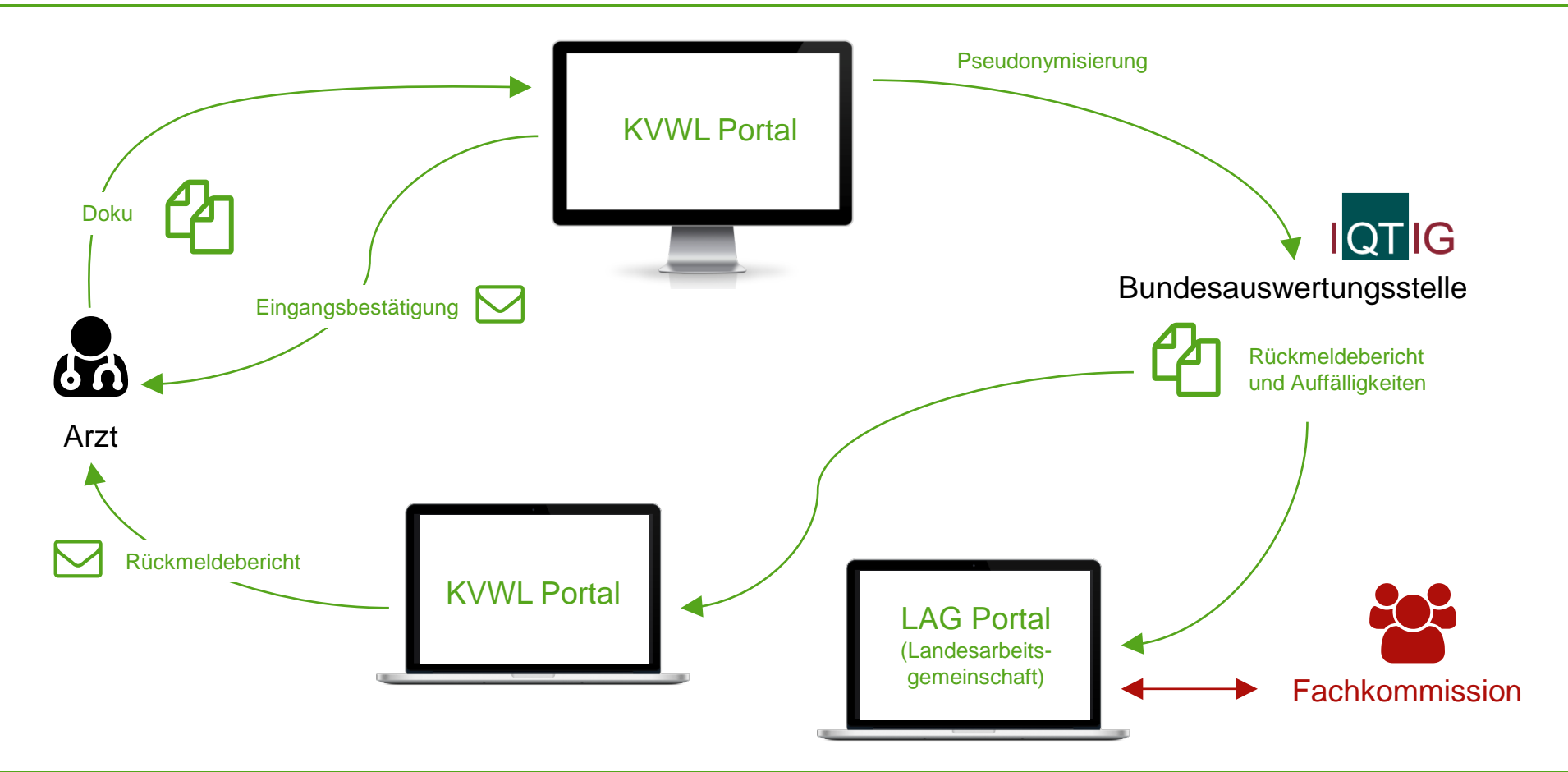

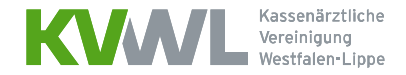

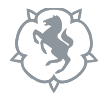

## Auffällige Leistungserbringer

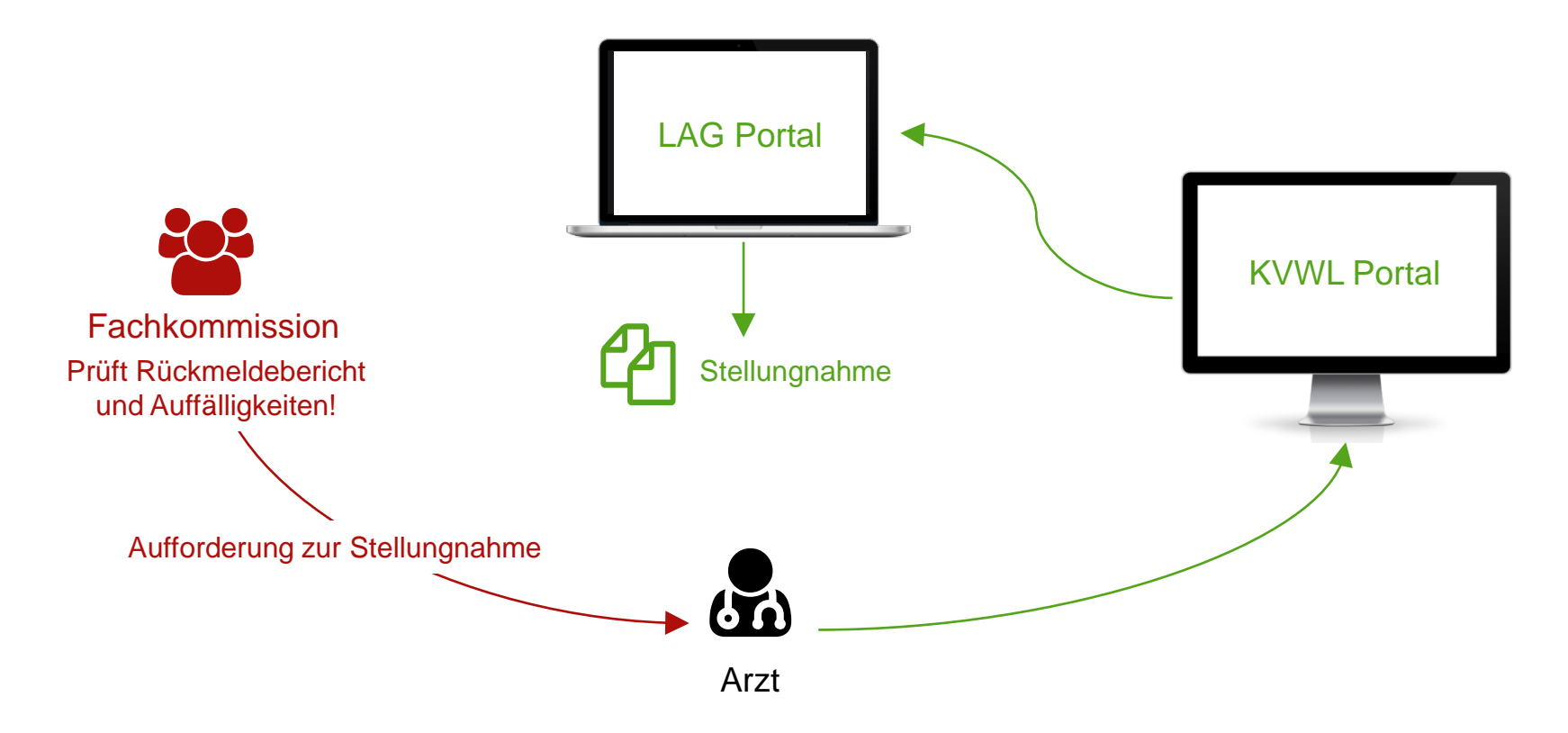

MUSTER - Nicht zur Dokumentation verwenden

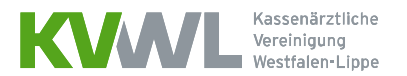

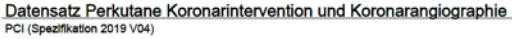

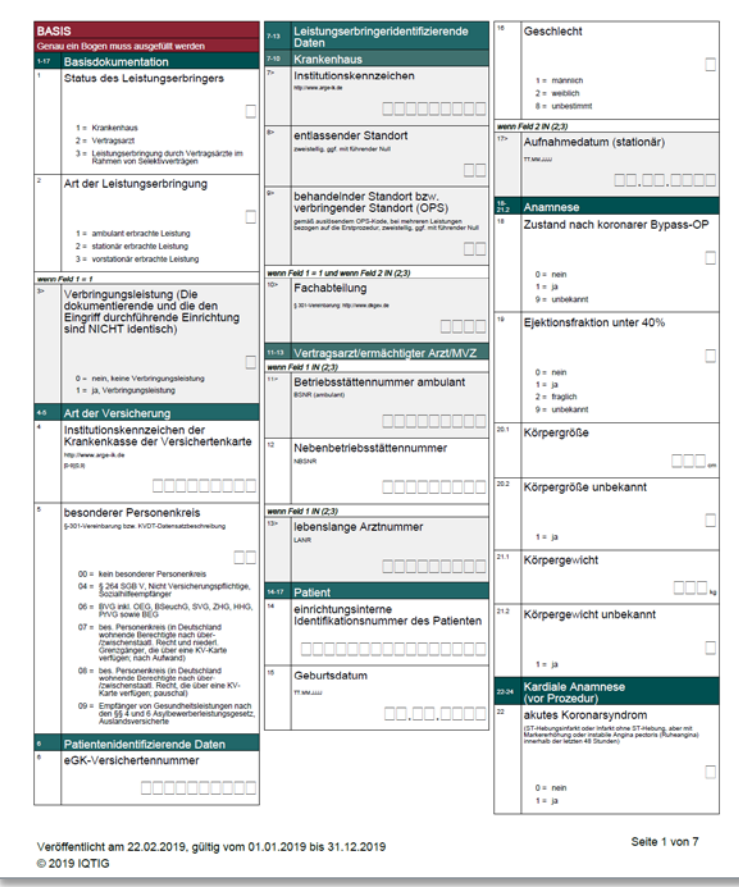

Dokumentationsbogen PCI pro Patient Quartalsexport der Dokumentationen aus dem PVS Upload der Datei im KVWL Mitgliederportal

Bundesauwertungsstelle |QT IG

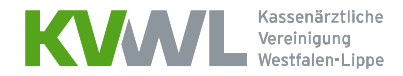

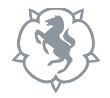

## 1. Anmeldung im Mitgliederportal der KVWL

Damit Sie auf den Dienst "SQS" zugreifen können, melden Sie sich mit Ihren Zugangsdaten an und bestätigen Sie Ihre Eingabe mit der ENTER-Taste.

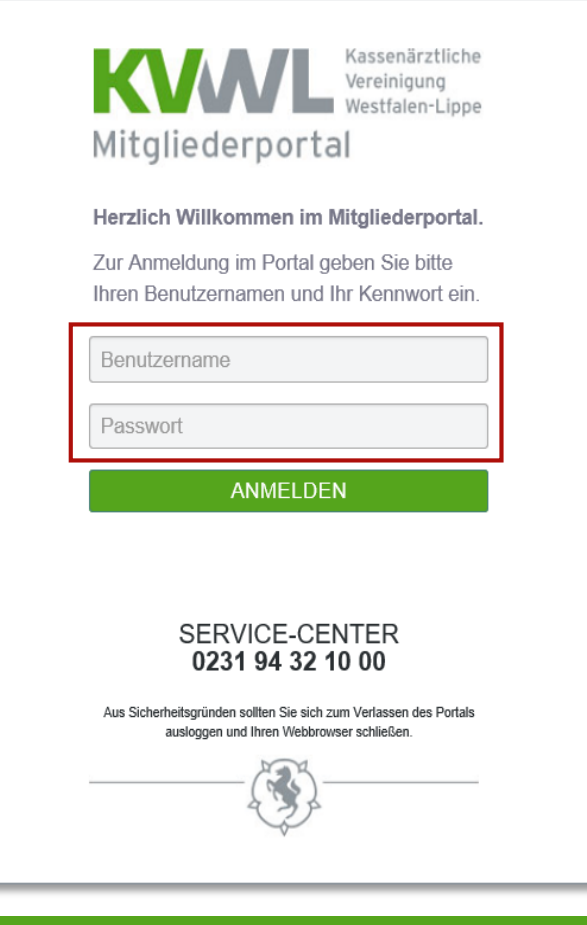

Kassenärztliche Vereinigung Westfalen-Lippe

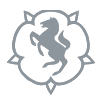

## 2. Der Dienst "SQS" im Mitgliederportal

Nach erfolgreicher Anmeldung öffnet sich Ihre persönliche Startseite des Mitgliederportals, über die Sie verschiedene Dienste auswählen können. Bitte wählen Sie den Dienst "SQS" aus.

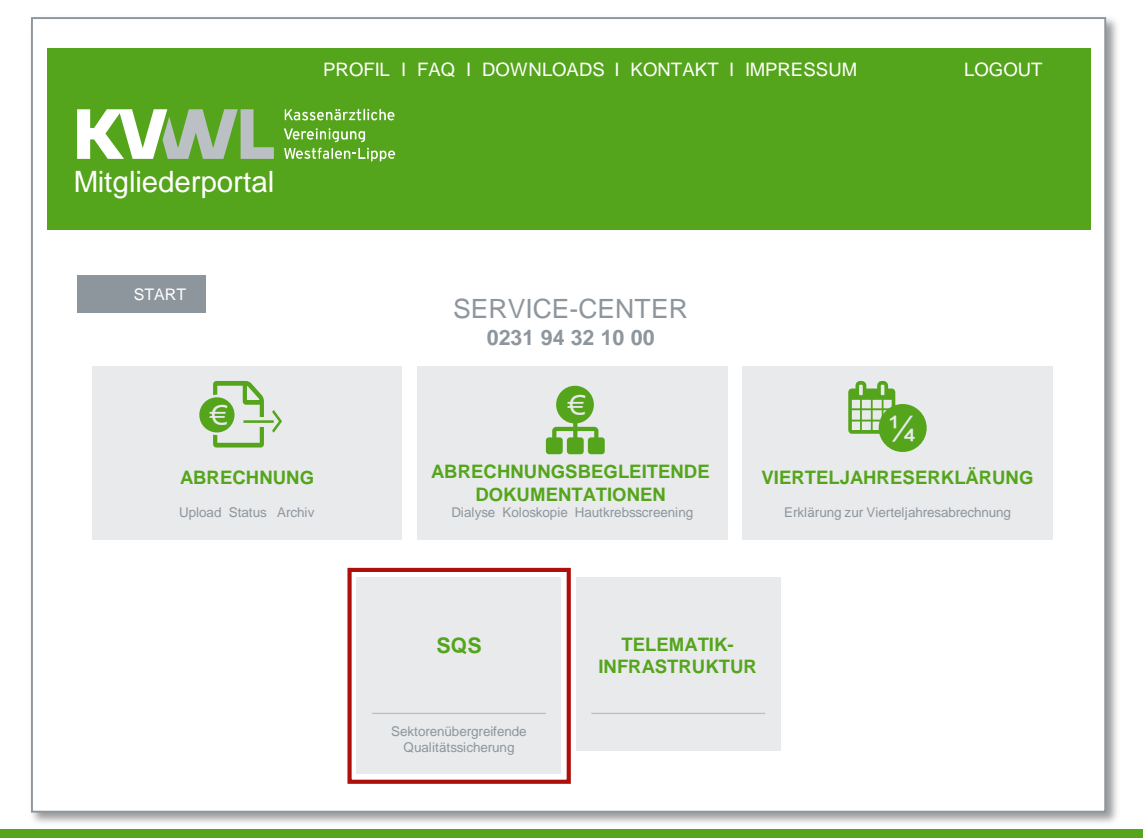

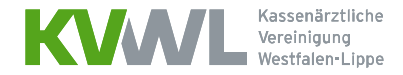

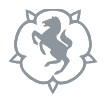

## 2. Der Dienst "SQS" im Mitgliederportal

Nach erfolgreicher Anmeldung öffnet sich Ihre persönliche Startseite des Mitgliederportals, über die Sie verschiedene Dienste auswählen können. Bitte wählen Sie den Dienst "SQS" aus.

Anschließend wählen Sie die Kachel "PCI" aus.

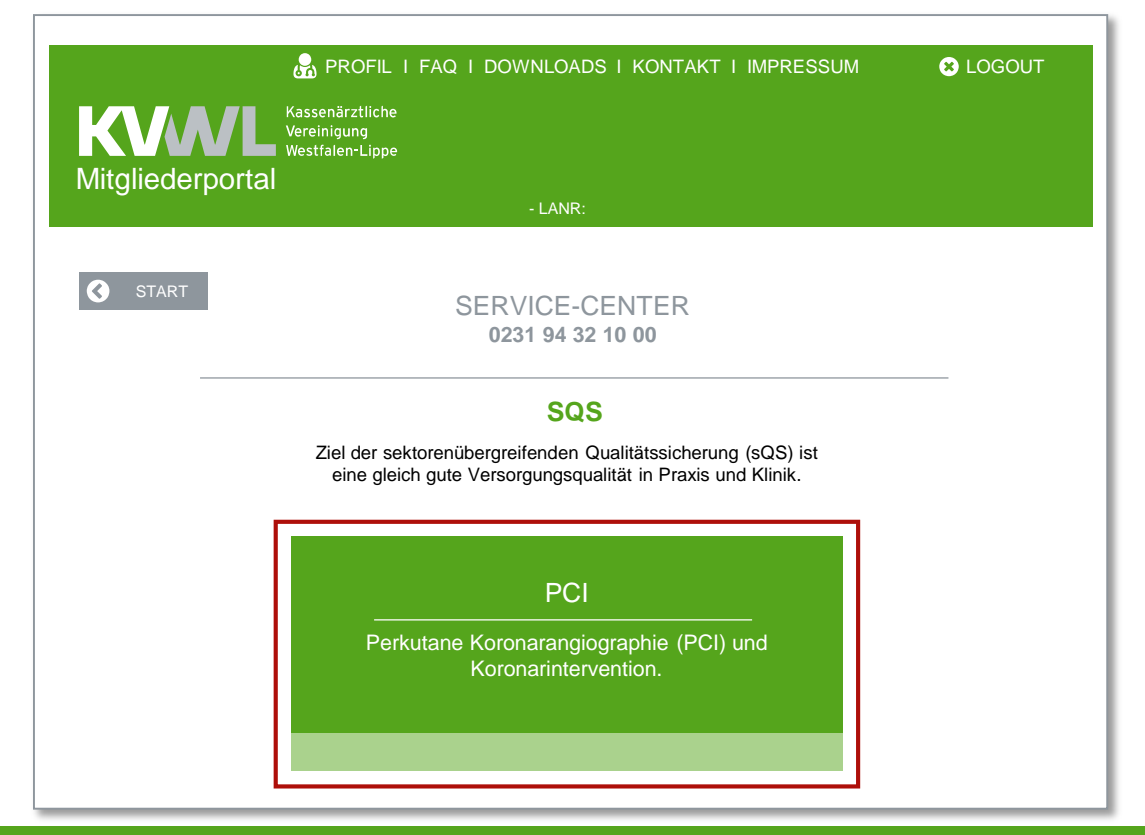

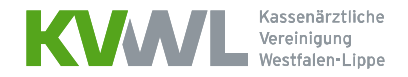

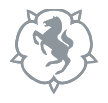

## 3. Hochladen von Daten

- a) Um Daten f
  ür die Übermittlung an die Datenannahmestelle hochzuladen, klicken Sie auf den Button "DURCHSUCHEN" und w
  ählen Sie die Datei(en) aus, die Sie hochladen wollen.
- b) Klicken Sie auf den Button "DATEI ÜBERTRAGEN", um die Übermittlung an die Datenannahmestelle zu starten.

| Mitgliederpo <u>rtal</u> | Westfalen-Lippe                    |  |
|--------------------------|------------------------------------|--|
| U I                      | - LANR:                            |  |
| START                    | SERVICE-CENTER<br>0231 94 32 10 00 |  |
| ZURÜCK                   |                                    |  |
|                          | BSNR:                              |  |
| a) durchsuc              | HEN                                |  |
|                          | b) datei übertragen                |  |

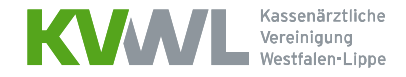

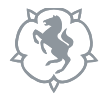

## 4. Eingereichte Dateien

Eine Übersicht Ihrer eingereichten Dateien finden Sie im unteren Bildschirmabschnitt.

| EINGEREICHTE DATEIEN           |                |                         |                  |                      |         |  |
|--------------------------------|----------------|-------------------------|------------------|----------------------|---------|--|
| EINGEREICHTE DATEIEN VERBERGEN |                |                         |                  |                      |         |  |
| EINGEREICHTE DATEIEN           | EINGEREICHT AM | LEISTUNGS-<br>ERBRINGER | AKTUELLER STATUS | ÜBERTRA-<br>GUNGSWEG | DETAILS |  |
| Dateiname.xml                  | DATUM          | BSNR                    | ОК               | Upload               | +       |  |
|                                |                |                         |                  |                      |         |  |

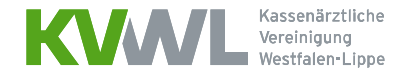

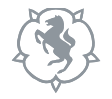

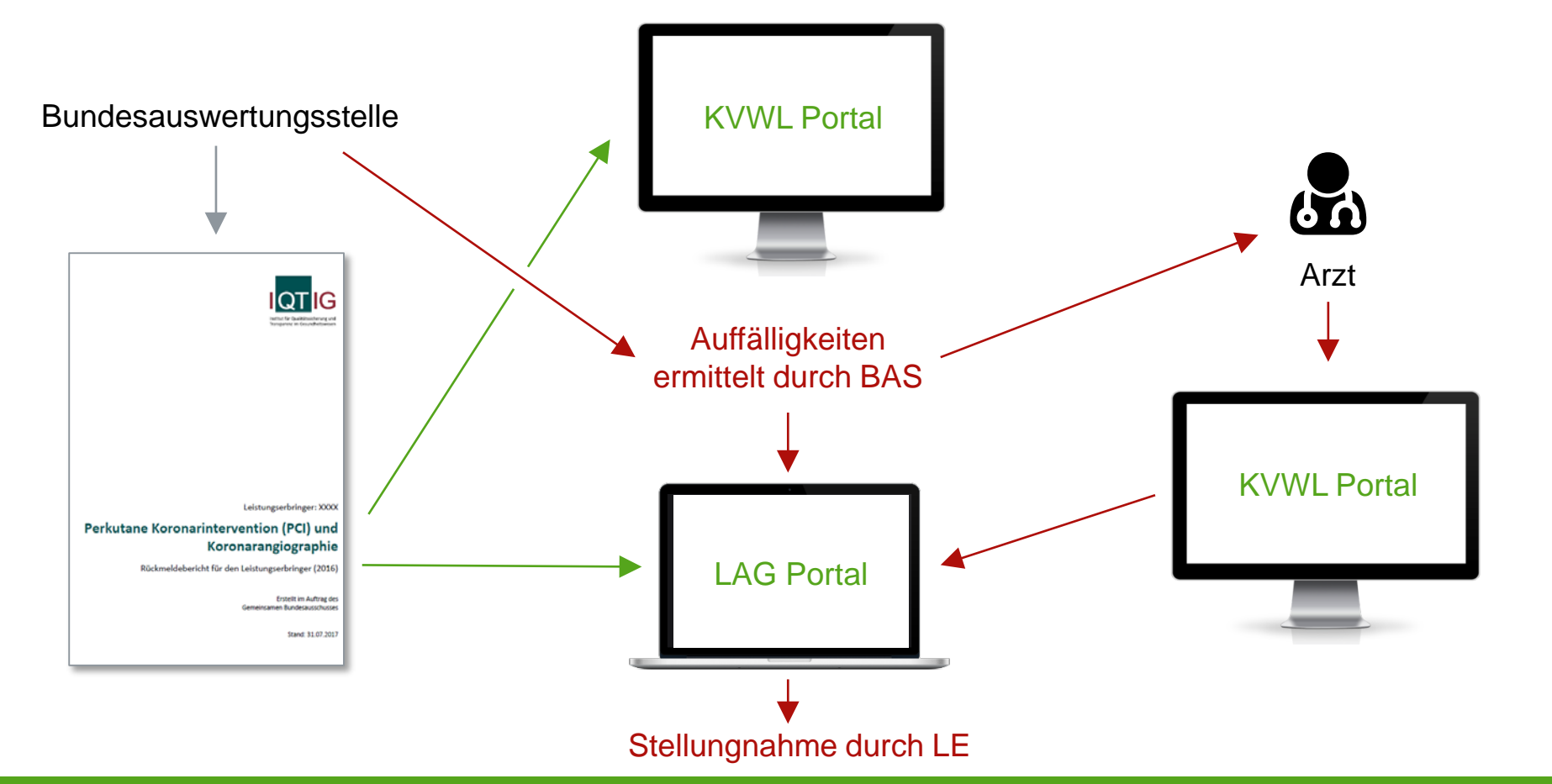

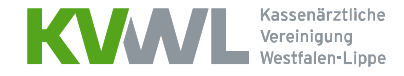

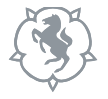

## Zugang zum LAG Portal über das KVWL Portal

# Stellungnahmeverfahren

Ihr aktueller Status: zu bearbeiten

Zur automatischen Anmeldung und Weiterleitung klicken Sie hier.

Sollte der Zugang nicht möglich sein, liegt es vermutlich daran, dass Ihr KV-Safenet keinen Zugang zum öffentlichen Internet bereitstellt.

Das Portal für das Stellungnahmeverfahren ist auch über das öffentliche Internet erreichbar. Nutzen Sie hierzu folgende Zugangsdaten:

> URL: https://www.lag-nrw.de Benutzername: kvwl Passwort: xxxxxxxx (nur für den heutigen Kalendertag gültig)

# Zugang zum LAG Portal über das Internet

## Anlage: Internetzugang zum LAG-Portal

Falls Sie sich nicht über das KVWL-Mitgliederportal anmelden möchten, beachten Sie bitte die folgenden Hinweise.

Internetadresse: www.lag-nrw.de Login: Benutzername und Passwort (Die Daten finden Sie in Ihrem Mitgliederportal im Bereich SQS – PCI / Das Passwort ist nur an dem aktuellen Kalendertag gültig)

Bitte beachten:

Nach dreimaliger Fehleingabe von Benutzer und/oder Passwort ist der Zugang für 6 Stunden gesperrt.

| Benutzer Benutzer | meldung<br>nutzer Benutzer<br>swort Passwort<br>login |  |  |
|-------------------|-------------------------------------------------------|--|--|
|                   |                                                       |  |  |
| Passwort Passwort |                                                       |  |  |
| login             |                                                       |  |  |

## Ansicht im LAG Portal

Landesarbeitsgemeinschaft Nordrhein-Westfalen

LAG-NRW Home Leistungserbringer -

Datenschutzerklärung Impressum

logout

## Statusübersicht Verfahrensjahr 2017

#### Herzlich Willkommen im Portal der Landesarbeitsgemeinschaft Nordrhein Westfalen

Die Fachkommissionen haben die Ergebnisse der sektorenübergreifenden Qualitätssicherung gemäß Qesü/DeQS-Richtlinie analysiert und das Einleiten des Stellungnahmeverfahrens für rechnerisch auffällige Einrichtungen (Vertragsärzte oder Krankenhäuser) empfohlen. Stellungnahmeverfahren sind von Ihnen Fragestellungen zu rechnerisch auffälligen Qualitätsindikatoren zu bearbeiten.

Vorab einige Hinweise:

- Stellungnahmen sollten in einem gesonderten Textprogramm geschrieben werden (z. B. Word) und mit Bearbeiten/Kopieren und Bearbeiten/Einfügen eingefügt werden, damit es (z. B. bei einem versehentlichen Logout) nicht zum Verlust des bisher Erarbeiteten kommt.
- Stellungnahmen, die personenidentifizierende Angaben wie Klarnamen von Patienten oder Personal enthalten, werden unter Umständen komplett gelöscht und müssen dann erneut, innerhalb der ursprünglichen Frist, abgegeben werden. Dies gilt auch für ergänzend hochgeladene Unterlagen wie Röntgenbilder oder EKGs, die Klarnamen von Patienten und Patientinnen enthalten. Bitte stellen Sie sicher, dass alle Texte und hochgeladene Dokumente anonymisiert sind.
- · Erläuterung der Schaltflächen:

| zu bearbeiten | Indikatoren, zu denen eine Stellungnahme abgegeben werden muss.                                                                                                    |
|---------------|----------------------------------------------------------------------------------------------------|
| freigegeben   | Indikatoren, zu denen von Ihnen bereits eine Stellungnahme abgegeben und der Text endgültig gespeichert wurde. Die                                                         |
|               | Stellungnahme wird innerhalb von 24 Stunden zur Bewertung an die Fachkommission gesendet. Eine Korrektur ist dann<br>nicht mehr möglich!                                   |
| abgeschlossen | Indikatoren, bei denen eine abschließende Bewertung durch die Fachkommission und die Landesarbeitsgemeinschaft<br>vorgenommen wurde. Das Ergebnis der Bewertung liegt vor. |

| Leistungsbereich                                            | 1 | zu bearbeiten | freigegeben | abgeschlossen |
|-------------------------------------------------------------|---|---------------|-------------|---------------|
| PCI - Perkutane Koronarintervention und Koronarangiographie | ( | 4             | 0           | 0             |
|                                                             |   |               |             |               |

## Übersicht der auffälligen Indikatoren

### Ihr Pseudonym: #PSEUDONYM#

## Liste der Indikatoren

Bitte klicken Sie auf das Symbol, das wie ein Stift 🖍 aussieht rechts in der Tabelle, um eine Stellungnahme abzugeben oder einzusehen. Die Vorgangsnummern (VGNR) zu den auffälligen Vorgängen entnehmen Sie bitte Ihren Rückmeldeberichten.

| Ihre Organisation             | Fälle im Zähler                                                                                              | Ibr Fraebnis                                                                                       | rechnerisch auffällig                                | Fristen                                                     |   |  |  |
|-------------------------------|----------------------------------------------------------------------------------------------------|----------------------------------------------------------------------------------------------------|------------------------------------------------------|-------------------------------------------------------------|---|--|--|
| Ihr Pseudonym                 | Fälle im Nenner (Grundgesamtheir<br>Anzahl auffälliger Vorgänge                                              | Venner (Grundgesamtheit) Referenzbereich rechnerisch auffällig im Vorja<br>hl auffälliger Vorgänge |                                                      | hr                                                          |   |  |  |
| PCI 56000                     | Objektive, nicht-invasive Ischämiezei                                                                        | chen als Indikation zur                                                                            | elektiven, isolierten Koronarangiogra                | phie                                                        |   |  |  |
| #Organisation#<br>#PSEUDONYM# | Zähler: 4<br>Nenner: 130<br>Vorgänge: 126                                                                    | 3,08 %<br>>= 21.71 %                                                                               | rechnerisch_auffällig<br>rechnerisch_auffällig_im_VJ | <ul><li>Start 05.03.2018</li><li>Frist 09.04.2010</li></ul> | 1 |  |  |
| PCI 56005                     | Isolierte Koronarangiographien mit Do                                                                        | Isolierte Koronarangiographien mit Dosis-Flächen-Produkt über 2.800 cGy x cm²                      |                                                      |                                                             |   |  |  |
| #Organisation#<br>#PSEUDONYM# | ation#         Zähler: 88         55,70 %         rec           ONYM#         Nenner: 158         <= 43.26 % |                                                                                                    | rechnerisch_auffällig<br>rechnerisch_auffällig_im_VJ | <ul><li>Start 05.03.2019</li><li>Frist 09.04.2019</li></ul> | 1 |  |  |
| PCI 56006                     | Isolierte PCI mit Dosis-Flächen-Produ                                                                        | kt über 4.800 cGy x cm                                                                             | 12                                                   |                                                             |   |  |  |
| #Organisation#<br>#PSEUDONYM# | Zähler: 1<br>Nenner: 1<br>Vorgänge: 1                                                                        | 100,00 %<br><= 57.50 %                                                                             | rechnerisch_auffällig<br>rechnerisch_auffällig_im_VJ | <ul><li>Start 05.03.2019</li><li>Frist 09.04.2019</li></ul> | 1 |  |  |
| PCI 56016                     | Erreichen des wesentlichen Interventi                                                                        | onsziels bei PCI                                                                                   |                                                      |                                                             |   |  |  |
| #Organisation#<br>#PSEUDONYM# | Zähler: 0<br>Nenner: 1<br>Vorgänge: 1                                                                        | 0,00 %<br>>= 87.50 %                                                                               | rechnerisch_auffällig<br>rechnerisch_auffällig_im_VJ | <ul><li>Start 05.03.2019</li><li>Frist 09.04.2019</li></ul> | 1 |  |  |

## Auswahl des einzelnen Indikators

| PSEUDONYM#                         |                                                                                     |                                 |                                                           |                                                                                         |
|------------------------------------|-------------------------------------------------------------------------------------|---------------------------------|-----------------------------------------------------------|-----------------------------------------------------------------------------------------|
| Ihre Organisation<br>Ihr Pseudonym | Fälle im Zähler<br>Fälle im Nenner (Grundgesamtheit)<br>Anzahl auffälliger Vorgänge | Ihr Ergebnis<br>Referenzbereich | rechnerisch auffällig<br>rechnerisch auffällig im Vorjahr | Auswertung<br>Fristen                                                                   |
| PCI 56000                          | Objektive, nicht-invasive Ischämiezeich                                             | en als Indikation zur           | elektiven, isolierten Koronarangiograp                    | ohie                                                                                    |
| #Organisation#<br>#PSEUDONYM#      | Zähler: 4<br>Nenner: 130<br>Vorgänge: 126                                           | 3,08 %<br>>= 21.71 %            | rechnerisch_auffällig<br>rechnerisch_auffällig_im_VJ      | <ul> <li>Auswertung 2017</li> <li>Start 05.03.2019</li> <li>Frist 09.04.2019</li> </ul> |

Durch Anklicken des PDF-Dokuments können Sie Ihre Auswertung für 2017 herunterladen und ansehen.

Eingabefeld für die Stellungnahme mit Ausfüllhinweisen

## Stellungnahme (Pflichtfeld)

Bitte erläutern Sie die Auffälligkeit:

- · mittels Epikrise bei Sentinel Events, Todesfällen oder schwerwiegenden Komplikationen
- · mittels kurzer Textdarstellung bei systematisch abweichendem Vorgehen
- · Bitte geben Sie aus Gründen des Datenschutzes keine Klarschriftangaben zu ggf. betroffenen Patienten an!

▲ Text endgültig speichern

 Hinweis zur Bearbeitung der Stellungnahme: Platzhalter: Anmerkung der FK / Frage an den Leistungserbringer.

#### Ihre Stellungnahme:

Ł Zwischenstand speichern

## Übertragen von Dokumenten als PDF

Bitte wählen Sie die PDF-Datei für den Upload.

Datei hochladen

LE

FK

### Informationen/Beschreibung

Leistungserbringer Fachkommission

## Status der Stellungnahme

## Stellungnahme (Pflichtfeld)

Bitte erläutern Sie die Auffälligkeit:

- mittels Epikrise bei Sentinel Events, Todesfällen oder schwerwiegenden Komplikationen
- · mittels kurzer Textdarstellung bei systematisch abweichendem Vorgehen
- Bitte geben Sie aus Gründen des Datenschutzes keine Klarschriftangaben zu ggf. betroffenen Patienten an!
- Hinweis zur Bearbeitung der Stellungnahme:
   Platzhalter: Anmerkung der FK / Frage an den Leistungserbringer.

#### Vielen Dank für Ihre Stellungnahme

Ihre Stellungnahme wurde an 08.02.2019 17:32 Uhr übermittelt.

Für einen begrenzten Zeitraum ist jedoch eine Freischaltung zur erneuten Bearbeitung möglich. Bitte benutzen Sie hierzu den folgenden Link.

· jetzt zur erneuten Bearbeitung freischalten

### Liste der gespeicherten Inhalte

| Quelle | Datum               | Antwort                                                                                                    |
|--------|---------------------|----------------------------------------------------------------------------------------------------|
| LE1    | 08.02.2019<br>17:32 | Stellungnahme endgültig abgeschlossen und übermittelt                                                                                                    |
| LE1    | 08.02.2019<br>17:30 | Upload_Test_01.pdf<br>öffnen                                                                                                    |
| LE1    | 08.02.2019<br>17:30 | Lorem Ipsum is simply dummy text of the printing and typesetting industry. Lorem Ipsum has been the industry's standard dummy text ever since the 1500s, when an unknown printer took a galley of type and scrambled it to make a type specimen book. It has survived not only five centuries, but also the leap into electronic typesetting, remaining essentially unchanged. It was popularised in the 1960s with the release of Letraset sheets containing Lorem Ipsum passages, and more recently with desktop publishing software like Aldus PageMaker including versions of Lorem Ipsum. |

#### Informationen/Beschreibung

LE

# lag.-nrw.de

| andesarbeits | gemeinschaft Nordrhei                               | n-Westfalen              | •<br>•<br>•                 |                |                                       | -<br>-<br>-      | Datenschutzerklärun | g Impressum |
|--------------|-----------------------------------------------------|--------------------------|-----------------------------|----------------|---------------------------------------|------------------|---------------------|-------------|
| LAG-NRW Home | LAG - Fachkommission - Leistungsert                 | oringer - Organisation - | Geschäftsstelle - Service - |                | · · · · · · · · · · · · · · · · · · · |                  |                     | logout      |
|              |                                                     | :                        |                             |                |                                       |                  |                     |             |
| PCI          | 10.07.2019 15:00<br>FK Empfehlung SV 2018           | 1                        |                             |                |                                       |                  |                     |             |
| PCI          | 10.07.2019 15:00<br>FK Empfehlung SV 2018<br>Online | 1                        |                             |                |                                       |                  |                     |             |
| PCI          | 10.07.2019 15:00<br>FK Empfehlung SV 2018<br>Online | 3                        |                             |                |                                       |                  |                     |             |
| PCI          | 10.07.2019 15:00<br>FK Empfehlung SV 2018<br>Online | 4                        |                             |                |                                       |                  |                     |             |
| PCI          | 10.07.2019 15:00<br>FK Empfehlung SV 2018<br>Online | 1                        |                             |                |                                       |                  |                     |             |
| Übersicht    | · · · · · · · · · · · · · · · · · · ·               |                          |                             |                |                                       |                  |                     |             |
| Leistungsber | eich                                                |                          |                             | einsehen / bea | rbeitet                               |                  |                     |             |
| PCI          |                                                     |                          |                             | 42             |                                       | -<br>-<br>-<br>- |                     |             |

# Fachkommission NRW

- Mischung aus Präsenzsitzungen und online Arbeit im Portal
- Die Erfahrungen mit der digitalen Arbeit sind bisher sehr gut
- die Entscheidungen auf fachlicher Ebene waren bisher alle einvernehmlich

# Fachkommission NRW

Bei der Bewertung von Stellungnahmen kann die Fachkommission folgende Informationen einsehen:

- ✓ Den Text der Stellungnahme
- ✓ Die Grundgesamtheit und die Anzahl auffälliger Vorgänge
- ✓ Ergebnis, Vertrauensbereich und Referenzbereich des Indikators
- ✓ Vorjahresergebnis

# 🔳 B A F

(Auswertung, Bogen, Ausfüllhinweis und Filter)

# Reporting

Die Felder der Portal-Datenbank werden analog zu den Feldern des Qualitätssicherungsergebnisberichts benannt, um die Berichterstellung möglichst zu automatisieren:

| LAG▼ | Fachkommission - Leistungserbringer - Organisation - Geschäftsstelle - Service -               |
|------|------------------------------------------------------------------------------------------------|
|      | Landesarbeitsgemeinschaft (LAG)                                                                |
|      | Statusübersicht Verfahrensjahr 2017                                                            |
|      | Leistungsbereich                                                                               |
|      | Perkutane Koronarintervention und Koronarangiographie (PCI) bearbeiten Bericht                 |
|      | Vermeidung nosokomialer Infektionen – postoperative Wundinfektionen (QS WI) bearbeiten Bericht |

## Landesarbeitsgemeinschaft Nordrhein-Westfalen

LAG-NRW Home LAG Fachkommission Leistungserbringer Organisation Geschäftsstelle Service

## Sericht NW 2017 PCI

## < 1 2 3 4 5 6 7 8 9 10 ... 421 >

| •           |               |                  | ·                     |       | •                   |                                       |       |                                   | •                 |
|-------------|---------------|------------------|-----------------------|-------|---------------------|---------------------------------------|-------|-----------------------------------|-------------------|
| ech. auff.  | FK empf. SF   | FK q. unauff. (U | ) FK q. auff. (A)     | FK Ma | assnahmen (M)       | AG folgt nicht der E                  | Empf. | ] :                               | •                 |
| · · ·       |               | · · ·            |                       |       |                     | · · · · · · · · · · · · · · · · · · · |       |                                   |                   |
| and         |               | DSJAHR           | KURZPSEUDONYM         | LE    | KHSTANDORT          | IDLBEREICH                            |       | INDIKATOR                         | INDIKATOR_AR      |
| andesarbeit | sgemeinschaft | Erfassungsjahr   | Kurz-Pseudonym für    |       | Standort des        | ID des                                |       | Qualitätsindikator /              | Art des Indikator |
| M)          |               | (M)              | Institutionskennzeich | en /  | Leistungserbringers | Auswertungsmoo                        | duls  | Auffälligkeitskriterium           | (QI/AK) (M)       |
|             |               |                  | Betriebsstättennumm   | er    | falls Krankenhaus   | (M)                                   |       | (M) · · · · · · · · · · · · · · · |                   |
|             |               |                  | (M)                   |       | •                   |                                       |       |                                   | •                 |
|             |               |                  |                       |       |                     |                                       |       |                                   | •                 |
|             |               |                  |                       |       | •                   |                                       |       |                                   |                   |
|             |               |                  |                       |       |                     |                                       |       |                                   |                   |
|             |               |                  |                       |       | •                   |                                       |       |                                   |                   |
|             |               |                  |                       | • •   |                     |                                       |       |                                   |                   |
| IW :        | •             | 2017             |                       |       | 03                  | 200                                   |       | 56000                             | 1                 |
|             |               |                  |                       |       |                     |                                       |       |                                   | Qualitätsindikato |
|             |               |                  | · · · ·               |       |                     |                                       |       |                                   |                   |
| •           | •             |                  | :                     |       |                     |                                       |       | :                                 |                   |
|             |               |                  |                       |       |                     |                                       |       |                                   |                   |

- Die LAG NRW setzt bei der Umsetzung des Stellungnahmeverfahrens DeQS ein Webportal ein
- Die Leistungserbringer können sich über die Mitgliederportale ihrer KV oder der KGNW einloggen
- Fachkommissionsmitglieder, Geschäftsstelle und Gremien loggen sich über lag-nrw.de direkt ein
- Das Portal ist eine Eigenentwicklung, wächst mit seinen Aufgaben und orientiert sich eng an den Richtlinienvorgaben des GBA
- Die Umsetzung der DeQS Verfahren kann in der in NRW erforderlichen Größenordnung nur digital unterstützt gelingen

# lag.-nrw.de - Homepage

## Landesarbeitsgemeinschaft Nordrhein-Westfalen

LAG-NRW Home

#### Serviceangebot

Unser Angebot will Sie bei der Erledigung Ihrer Aufgaben zur Qualitätssicherung zeitnah und kompetent unterstützen. Nach dem Login haben Sie unter "Service" Zugriff auf unser Serviceangebot zur Qualitätssicherung.

#### Informationen

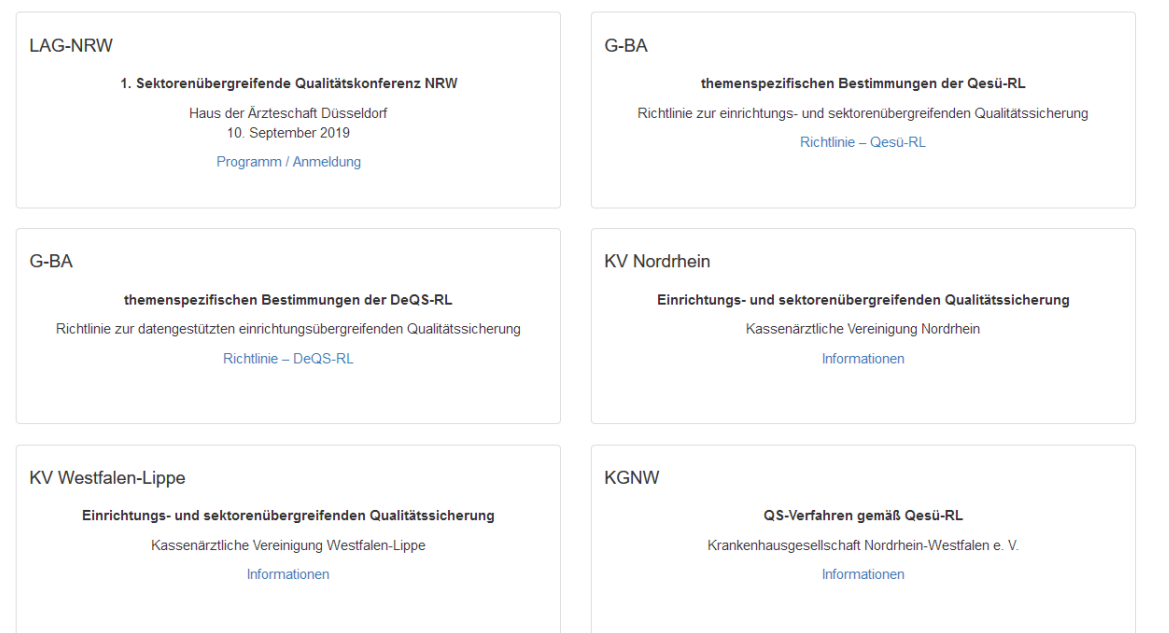

Vielen Dank für Ihre Aufmerksamkeit!